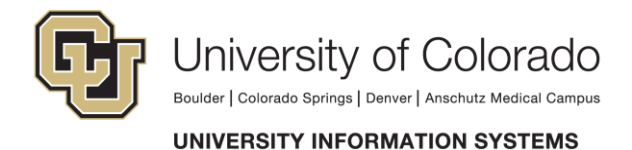

## Exchange – Android Configuration

## **Overview**

Android devices use ActiveSync to interact with System Administration's Exchange service. With Exchange configured, you will be able to view the account's mailbox, contacts and calendars.

Minimum requirement: Android OS 2.x or higher.

This tutorial is operating system independent.

## Quick Start

If you already know how to configure Android, use the specifications below to configure for System Administration's Exchange service.

- Host: mail.cu.edu
  - SSL Enabled
  - Domain: ADCUSYSEDU
- User name: your AD login name
- Password: your AD password

.

\*Note: Due to the wide variety of Android smartphones, the way of connecting to Exchange may vary. The information in this documentation represents a common way to sync accounts by entering **ADCUSYSEDU\username** in the Domain\Username field. Different phones may be setup in a different fashion. Listed below are a few other ways that your phone information may need to be entered:

- Enter **ADCUSYSEDU\username** in the Domain\Username field.
- Enter ADCUSYSEDU/username in the Domain/Username field.
- If the phone prompts for a domain the domain is ADCUSYSEDU. Then enter your username or e-mail address when prompted.

<u>Step 1</u> Tap **Settings**.

<u>Step 2</u> Under the *Accounts* heading, tap + Add account...

<u>Step 3</u> Tap Microsoft Exchange ActiveSync.

<u>Step 4</u> Enter the following information:

- E-mail address (ex. first.last@cu.edu)
- ADCUSYSEDU account password

<u>Step 5</u> Tap the **Manual Setup** button. <u>Step 6</u> In the Domain\username field enter **ADCUSYSEDU\username** (ex. ADCUSYSEDU\cuhelp)

\*Note: Some phones separate the domain and username fields, so if you are having trouble logging in try entering your username without ADCUSYSEDU\ in front of the user name.

<u>Step 7</u> Type **mail.cu.edu** in the Exchange server field.

<u>Step 8</u> Tap **Next**.

\*Note: A security note may appear, tap **OK** if this is the case.

<u>Step 9</u> Set your desired *Account Options*, then tap **Next**.

**\*Note:** An Account Administration screen may appear. You must tap *Activate* in order to use your account.

<u>Step 10</u> Give your account a name, then tap **Done**.

Your account will now be ready to use.